# **NewMMIS Job Aid: Re-Review a PAS Request**

A PAS request may be submitted for a second opinion if it meets certain criteria:

- The PAS is in the Approved, Denied, or Modified status
- A re-review has not already been requested
- The re-review falls within 7 days from the notice date
- The original review was done by the PRO

This job aid describes how to:

- Set a PAS for re-review
- Submit the re-review for processing.

### Access PAS Extension Detail

From the Provider Online Service Center home page:

- 1. Click Manage Service Authorizations.
- 2. Click **Pre-Admission Screening**.
- 3. Click Inquire/Maintain PAS Request.
- 4. Enter the criteria to search for the PAS.
- 5. Click Search.
- 6. Select the appropriate PAS from the **Search Results**.
- 7. Click the **Extensions** tab.
- 8. Click the line item to display the list of extensions.
- 9. Click the extension number to open the extension detail.

## **Initiate the Re-Review Process**

#### On the Extension Detail panel:

- 10. Scroll to the bottom of the page.
- 11. Click Re-review.

Note: Only the finalized, most recent extension will display the Re-review button.

- 12. Select **Yes** from the Re-review Indicator.
- 13. Click Update.

## Submit the PAS Request

#### On the Confirmation panel:

14. View the confirmation message then click Submit.